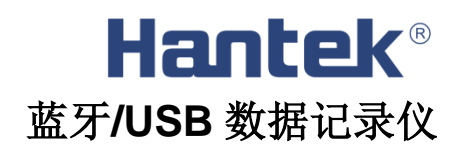

# 用户手册

Hantek 365A/B/C/D/E/F

V1.0.4

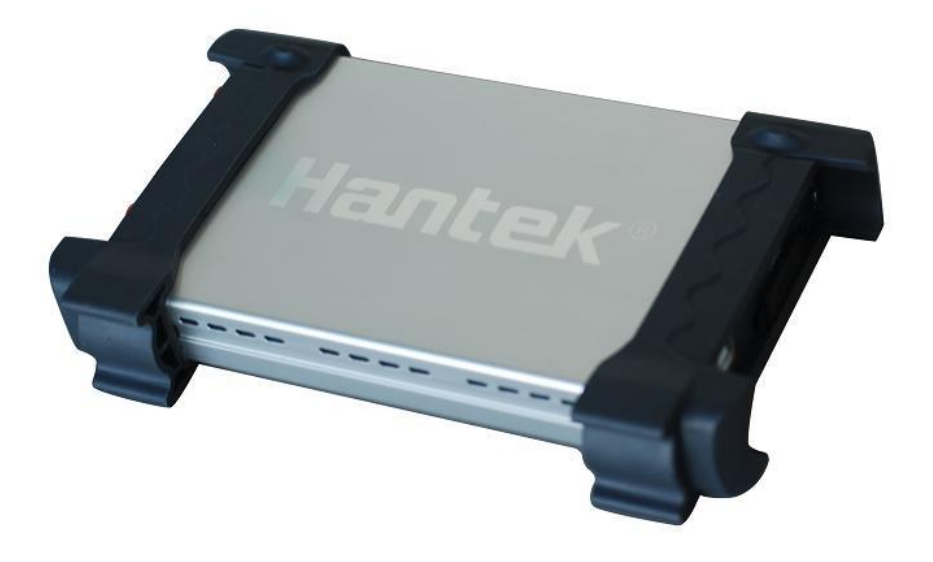

www.hantek.com

# 目 录

| 一般安全概要           | 1  |
|------------------|----|
| 第1章:入门           | 2  |
| 1.1 一般性检查        | 3  |
| 1.2 用户界面         | 4  |
| 1.3 安装软件         | 5  |
| 1.4 安装驱动         | 8  |
| 1.5 蓝牙连接         | 11 |
| 第二章 数据记录仪的使用     | 15 |
| 2.1 测量直流电压       | 16 |
| 2.2 测量交流电压       | 16 |
| 2.3 测量直流电流       | 17 |
| 2.4 测量交流电流       | 19 |
| 2.5 测量电阻值        | 21 |
| 2.6 测量二极管        | 22 |
| 2.7 通断测试         | 23 |
| 2.8 测量电容         | 24 |
| 2.10 选择自动/手动量程调节 | 25 |
| 2.11 进行相对测量      | 25 |
| 2.12 温度测量        | 26 |
| 第三章 附录           | 28 |
| 附录 A: 指标         | 29 |
| 附录 B: 附件         | 31 |
| 附录 C: 基本保养       | 31 |

## 一般安全概要

#### 1. 安全符号和术语

本手册中的术语:

以下术语可能出现在本手册中:

警告: "警告"声明,表明可能会出现危及生命安全的操作和行为。

注意:"注意"声明,表明可能会出现损坏本产品或其他仪器和设备的操作和行为。

产品上的术语:

以下术语可能出现在产品上:

危险:此声明表明您接触此标记时可能会立刻对您造成伤害。

警告:此声明表明您接触此标记时可能不会立刻对您造成伤害,但是必须要注意。

注意:此声明表明可能会对本产品或其他设备和仪器造成损害。

产品上的符号:

以下符号可能出现在产品上:

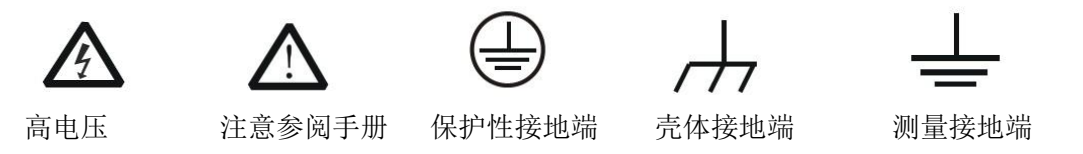

#### 2. 基本安全要求

请仔细阅读以下安全注意事项,以免造成人身伤害和本产品或其他想连接产品的损坏,为避免 出现可能的伤害和危险,本产品只可在规定的范围内使用。

- ◆ 避免失火或人身伤害。
- ◆ 正确连接和断开。当数据记录仪表笔连接到电压源上时请勿拔插。
- ◆ 检查所有终端额定值。为避免起火或过大电流的冲击,请查看产品上所有的额定值。
- ◆ 标记说明。在连接产品之前,请先查看产品手册,了解详细信息。
- ◆ 避免电路外露。
- ◆ 当您怀疑产品出现故障时,请勿操作。如果您怀疑产品出现故障时,可请合格的维修人员 进行检查。
- ◆ 保持通风。保持您的产品使用环境通风。
- ◆ 请勿在潮湿的环境下操作。
- ◆ 请勿在易燃易爆的环境操作。
- ◆ 请保持产品表面的清洁和干燥。

蓝牙/USB 数据记录仪 Hantek365A/B/C/D/E/F

# 第1章:入门

本文介绍了以下要点:

- ◆ 一般性检查
- ◆ 用户界面
- ◆ 安装软件
- ◆ 安装驱动
- ◆ 蓝牙连接

### 1.1 一般性检查

当您得到一台崭新的Hantek365数据记录仪时,强烈建议您按照以下步骤对数据记录仪进行检查。

#### 检查是否有因运输造成的损坏:

如果发现包装纸箱或泡沫塑料保护垫严重破损,请先保留,直到整机和附件通过电性和机械性测试。

#### 检查附件:

关于提供的附件明细,在本说明书后面的"附录B:附件"中进行了说明。您可以参照此说明 检查附件是否有缺失或损坏。如果发现附件缺少或损坏,请和负责此业务的经销商联系。

#### 检查整机:

如果发现仪器外观破损,仪器工作不正常,或未能通过性能测试,请和负责此业务的经销商联系。如果因运输造成仪器的损坏,请注意保留包装。通知运输部门和负责此业务的经销商。

### 1.2 用户界面

当您得到一台数据记录仪,首先需要熟悉它的操作界面。本节将详细介绍它的使用方法。在任何操作之前请您仔细阅读本节内容。

数据记录仪界面如下图:

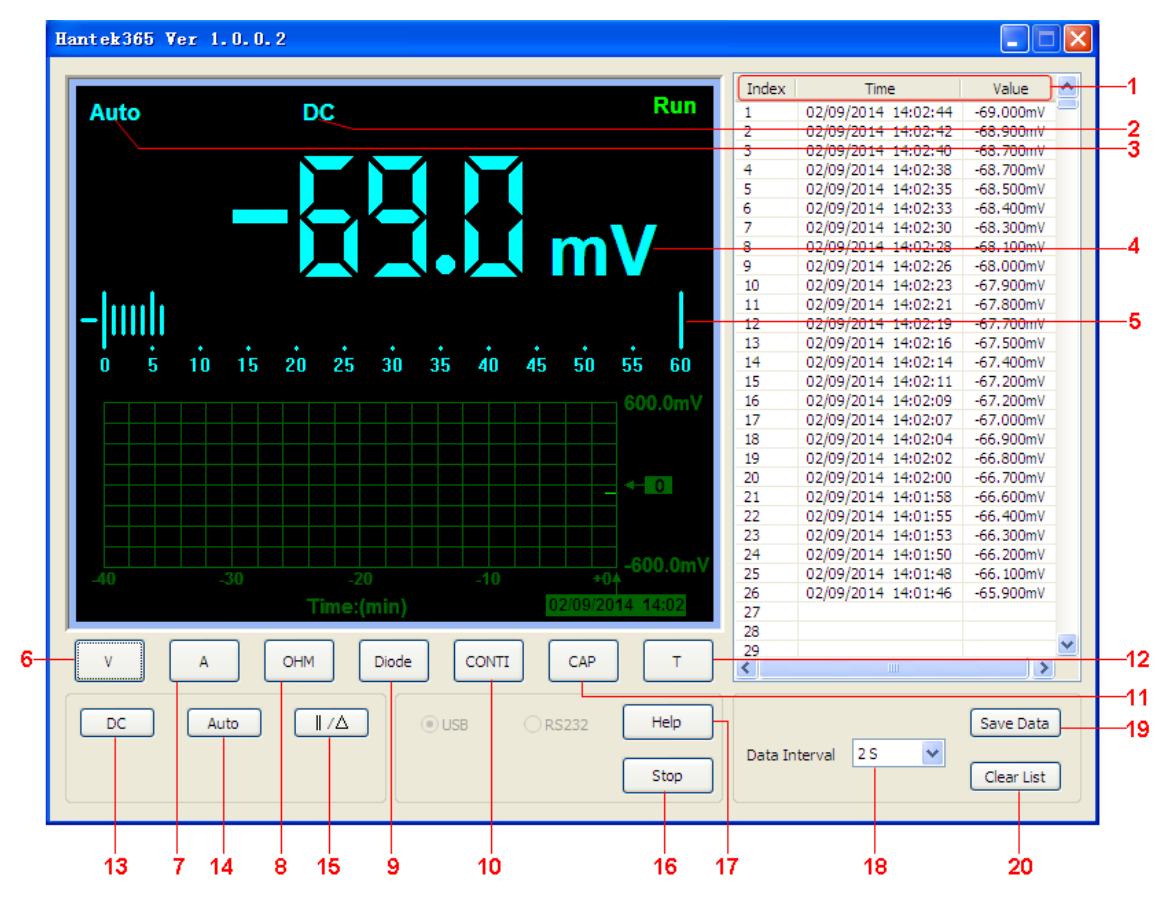

说明:

1. 数据列表

2. 测量种类指示

DC: 直流电压/电流测量

AC: 交流电压/电流测量

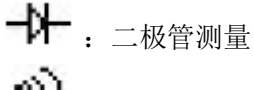

の).通断测量

┫┣: 电容测量

- 3. 手动量程/自动量程指示: 手动表示手动量程, 自动表示自动量程。
- 4. 测量值读数
- 5. 条图指示
- 6. 电压测量按钮
- 7. 电流测量按钮
- 8. 电阻测量按钮
- 9. 二极管测量按钮

- 10. 通段测试
- 11. 电容测量按钮
- 12. 温度测试
- 13. 直流测量,点击 'DC'可切换到交流。
- 14. 自动测量,点击 'Auto'可切换到Manual(手动)测量
- 15. 相对测量
- **16.** 'Stop/Run'开始或停止采集
- 17. 帮助菜单
- 18. 时间间隔,记录数据的时间间隔,1s~100s
- 19. 保存数据
- 20. 清空记录列表

### 1.3 安装软件

注意:使用数据记录仪前,您必须安装软件。

- 1. 在Windows操作系统下,将光盘插入CD光驱。
- 2. 安装将会自动开始.否则打开Windows资源管理器,打开CD所在盘然后运行 Setup.exe。

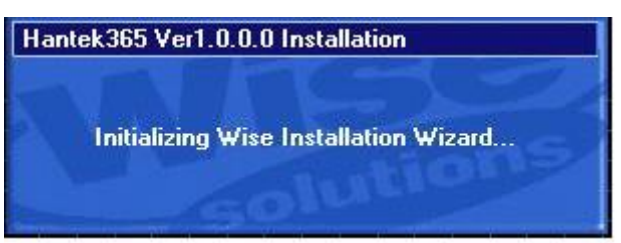

3. 软件安装开始。 点击'Next'继续安装。

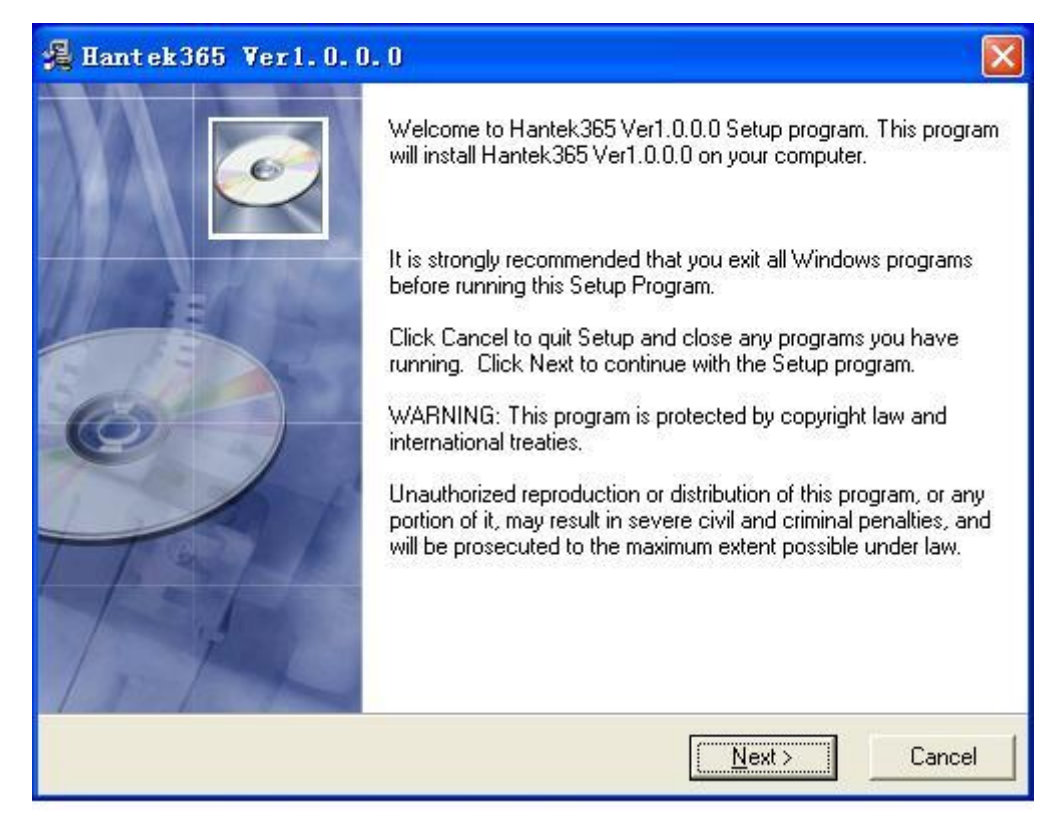

4. 选择软件安装目录并且点击'Next'继续安装。

| 🔏 Hantek365 Ver1.0.0.0                           | ×                                           |
|--------------------------------------------------|---------------------------------------------|
| Destination Location                             | Ĩ                                           |
| Setup will install Hantek 365 Ver1.0.0.0 in th   | e following folder.                         |
| To install into a different folder, click Browse | , and select another folder.                |
| You can choose not to install Hantek365 Ve       | er1.0.0.0 by clicking Cancel to exit Setup. |
| C Destination Folder                             |                                             |
| C:\Program Files\Hantek365                       | Browse                                      |
| Wise Installation Wizard?                        | < <u>B</u> ack <u>Next&gt;</u> Cancel       |

5. 点击'next'继续。

| 📲 Hantek365 Ver1.0.0.0                                       |                                                 |       |
|--------------------------------------------------------------|-------------------------------------------------|-------|
| Start Installation                                           |                                                 | Q     |
| You are now ready to install Hantek365 Ver1                  | 1.0.0.0.                                        |       |
| Click the Next button to begin the installation information. | i or the Back button to reenter the installatio | 'n    |
| Wise Installation Wizard?                                    |                                                 |       |
|                                                              | < <u>Back</u>                                   | ancel |

6. 安装向导开始搜索驱动文件。

| Hantek365 ¥er1.0.0.0                                                         |                    |
|------------------------------------------------------------------------------|--------------------|
| Installing                                                                   |                    |
| Current File<br>Copying file:<br>C:\WINDOWS\inf\Hantek365.inf                |                    |
| All Files<br>Time Remaining 0 minutes 0 seconds<br>Wise Installation Wizard? |                    |
|                                                                              | KBack Next> Cancel |

7. 安装向导开始安装驱动。

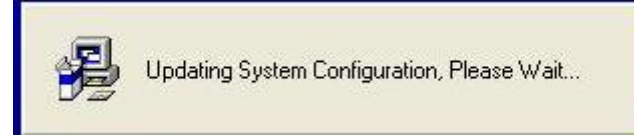

8. 完成驱动安装。

| Hantek 365 Verl. 0. 0 | .0                                                                                                    |
|-----------------------|----------------------------------------------------------------------------------------------------|
|                       | Hantek 365 Ver1.0.0.0 has been successfully installed.<br>Click the Finish button to exit this installation. |
|                       | <u>KBack</u> <u>Einish &gt;</u> Cancel                                                                       |

### 1.4 安装驱动

注意:记录仪与 Windows 系统电脑通过 USB 线连接时,需要安装设备驱动。

1. 将USB线的A型USB插头连接到USB口。

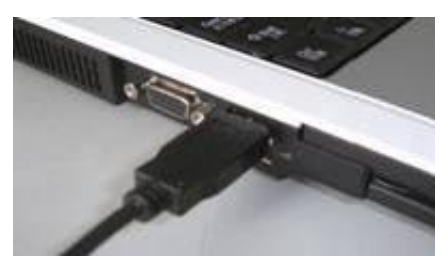

2. 将USB线的B型USB插头连接到设备的USB端口。

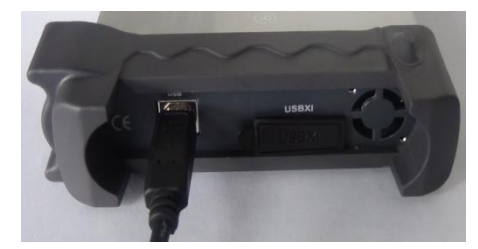

3.USB设备被检测到。

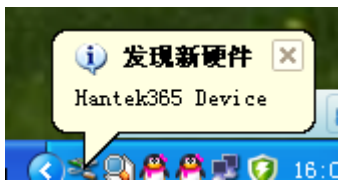

4. 新的硬件安装向导开始。

| 找到新的硬件向导 |                                                                  |
|----------|------------------------------------------------------------------|
|          | 欢迎使用找到新硬件向导                                                      |
|          | 这个向导帮助您安装软件:                                                     |
|          | Hantek365 Device                                                 |
|          | 如果您的硬件带有安装 CD 或软盘,请现在将<br>其插入。                                   |
|          | 您期望向导做什么?                                                        |
|          | <ul> <li>○ 自动安装软件(推荐)(1)</li> <li>○ 从列表或指定位置安装(高级)(5)</li> </ul> |
|          | 要继续,请单击"下一步"。                                                    |
|          | < 上一步 (8) 下一步 (8) > 取消                                           |

5. 选择USB驱动所在的路径。

| 找到新的硬件向导                                                                                                    |
|----------------------------------------------------------------------------------------------------|
| 请选择您的搜索和安装选项。                                                                                                    |
| <ul> <li>● 在这些位置上搜索最佳驱动程序(S)。<br/>使用下列的复选框限制或扩展默认搜索,包括本机路径和可移动媒体。会安装找<br/>到的最佳驱动程序。</li> <li>✓ 搜索可移动媒体(软盘、CD-ROM)(M)</li> <li>✓ 在搜索中包括这个位置(D):</li> <li>D:\Program Files\Hantek365</li> <li>✓ 浏览(R)</li> <li>● 不要搜索。我要自己选择要安装的驱动程序(D)。</li> </ul> |
| 选择这个选项以便从列表中选择设备驱动程序。Windows 不能保证您所选择的驱动程序与您的硬件最匹配。                                                                                                    |

6. 安装向导开始搜索驱动文件。

| 找到新的硬件向导          |                        |
|-------------------|------------------------|
| <b>向导正在搜索,请稍候</b> |                        |
| Hantek365 Device  |                        |
|                   | 3                      |
|                   |                        |
|                   | < 上一步 (B) 下一步 (B) > 取消 |

7. 选择驱动文件位置。

| 找到筆 | 听的硬件向     | ]导                                                                                              |
|-----|-----------|-------------------------------------------------------------------------------------------------|
| 向   | 导正在安装     | 教件, 请稍候                                                                                         |
|     | 所需文件      |                                                                                                 |
|     | <b>\$</b> | 需要 DMM365 Device Installation Disk #1 上 确定<br>的文件 'Hantek365.sys'。<br>取消<br>输入文件所在的路径,然后单击"确定"。 |
|     |           | 文件复制来源 @):<br>D:\Program Files\Hantek365\Driver                                                 |
|     |           | < 上一步 (B) 下一步 (U) > 取消                                                                          |

8. 安装向导开始安装驱动。

| 找到新的硬件向导                                  |                        |
|-------------------------------------------|------------------------|
| <b>向导正在安装软件,请稍候</b>                       |                        |
| Hantek365 Device                          |                        |
| Hantek365.sys<br>到 C:\WINDOWS\system32\DI | RIVERS                 |
|                                           | < 上一步 (B) 下一步 (B) > 取消 |

9. 安装向导完成驱动安装。

| 找到新的硬件向导 |                    |  |  |
|----------|--------------------|--|--|
|          | 完成找到新硬件向导          |  |  |
|          | 该向导已经完成了下列设备的软件安装: |  |  |
|          | Hantek365 Device   |  |  |
|          | 要关闭向导,请单击"完成"。     |  |  |
|          | < 上一步 (B) 完成 取消    |  |  |

### 1.5 蓝牙连接(Hantek365C/D)

注意:记录仪与 Windows 系统电脑通过蓝牙无线连接时,需要使用蓝牙适配器。

 把蓝牙适配器插入电脑 USB 口,等待几秒钟,电脑自动安装驱动程序。安装完成后,在 电脑右下角出现了蓝牙图标。

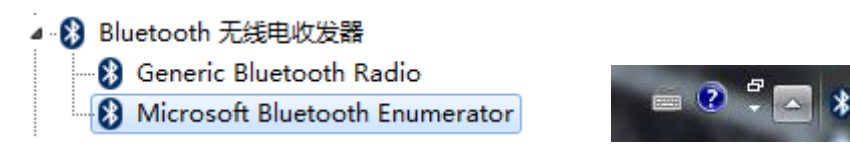

2. 按下机器开关键,如果机器上红灯亮,表示已经开机。双击电脑右下角的蓝牙图标进入 Bluetooth 设备界面后,点击上面的添加设备标签,搜索 HC-06 蓝牙设备。

#### 蓝牙/USB 数据记录仪 Hantek365A/B/C/D/E/F

| 9 | 🔐 添加设备                                    |                               | x  |
|---|-------------------------------------------|-------------------------------|----|
|   | 选择要添加到此计算机的设备<br>Windows 将继续查找新设备并将其显示出来。 |                               |    |
|   | HC-06<br>Bluetooth<br>其他                  | DALU-PC<br>Bluetooth<br>台式计算机 |    |
|   | <b>红米手机</b><br>Bluetooth<br>电话            |                               |    |
|   | <u>如果 Windows 找不到设备,该如何操作?</u>            |                               |    |
|   |                                           | 下一步(N)                        | 以消 |

3. 点击 HC-06 图标,进入下一步,按照提示输入配对码 1234,系统提示蓝牙设备已连接。

| ③ 「 添加设备                   |           |
|----------------------------|-----------|
| 输入设备的配对代码                  |           |
| 这将验证您是否在连接正确的设备。           | 0         |
| 1234<br>代码显示在设备上或设备随附的信息中。 |           |
|                            | HC-06     |
|                            |           |
|                            |           |
|                            |           |
| 如果我找不到设备配对代码怎么办?           |           |
|                            | 下一步(N) 取消 |

蓝牙/USB 数据记录仪 Hantek365A/B/C/D/E/F

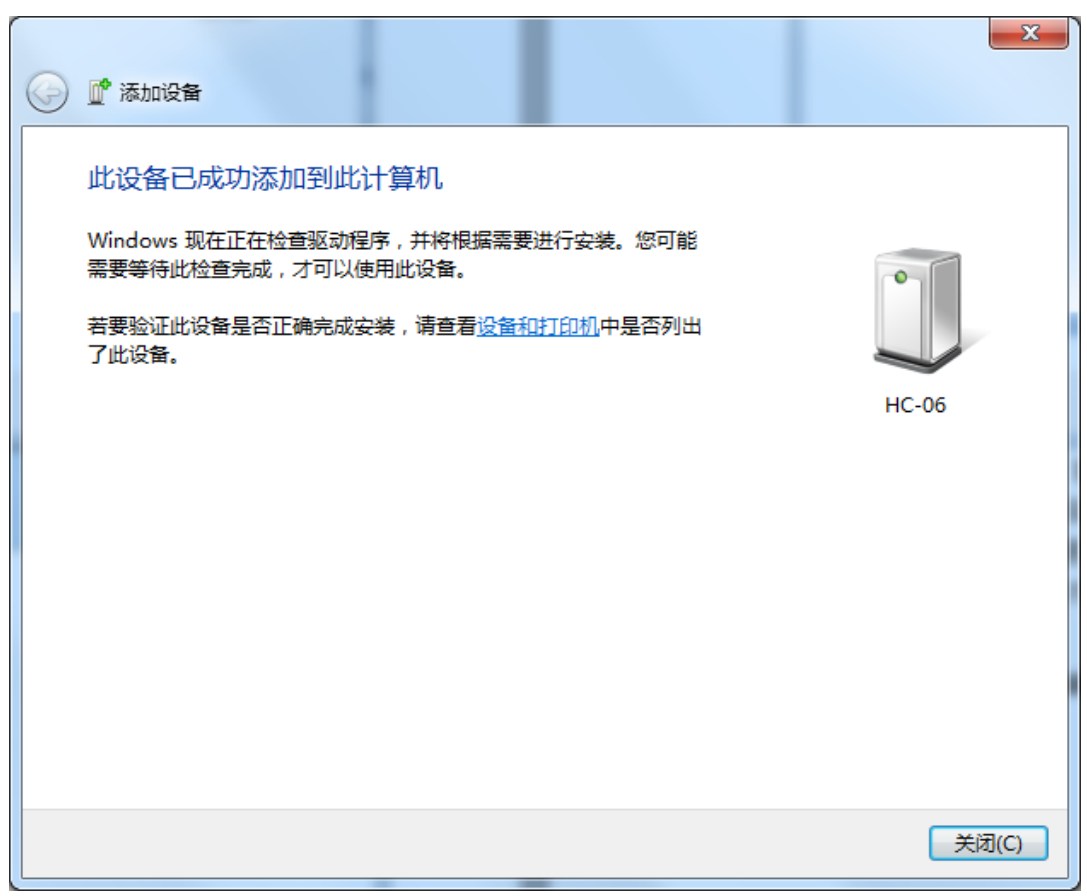

4. 鼠标右键点击 HC-06 图标,在硬件标签下可以查看并记住蓝牙设备使用的 COM 端口号, 若系统出现传出和传入两个端口号,只需记住传出端口号即可。

| 叙 硬件                                                                                                    | 服务 Bluetooth                                                 |                        |
|----------------------------------------------------------------------------------------------------|--------------------------------------------------------------|------------------------|
| П нс-с                                                                                                    | 16                                                           |                        |
| 设备功能:                                                                                                    |                                                              |                        |
| 名称                                                                                                    |                                                              | 类型                     |
| Bluetoot                                                                                                    | h 链接上的标准串行(COM4)                                             | 端口 (COM                |
|                                                                                                    |                                                              |                        |
| <                                                                                                    | III.                                                         | •                      |
| ✓ ·设备功能摘: 制造商:                                                                                                    | III<br>要<br>Microsoft                                        | •                      |
| ✓ → しまたい しょうしょう ひょうしょう しゅうしょう しゅうしょう ひょうしょう ひょうしょう しゅうしょう ひょうしょう ひょうしょう しゅうしょう しゅうしょう しゅうしょう しゅうしょう しゅうしょう しゅうしゅう しゅうしゅう しゅう                                                                                                    | III<br>要<br>Microsoft<br>在 Bluetooth 设备(RFCOMM 材             | トi议 TDI) 上             |
| ✓ → 设备功能摘: 制造商: 位置: 设备状态:                                                                                                    | WM<br>要<br>Microsoft<br>在 Bluetooth 设备(RFCOMM 材<br>这个设备运转正常。 | ,<br>就 TDI)上           |
| <ul> <li>↓</li> <li>↓</li></ul> | WI<br>要<br>Microsoft<br>在 Bluetooth 设备(RFCOMM 材<br>这个设备运转正常。 | ・<br>※ TDI)上<br>属性 (R) |

5. 运行 Hantek365 USB,软件提示未发现设备。点击 stop,选中 RS232,在弹出的端口号 列表中,选择刚才查看的端口号。然后点击 open,此时上位机应正常工作,软件界面有 数据更新。如果电脑右下角弹出提示信息,单击提示的图标后,系统会要求输入配对码 1234,此后软件可以正常连接。

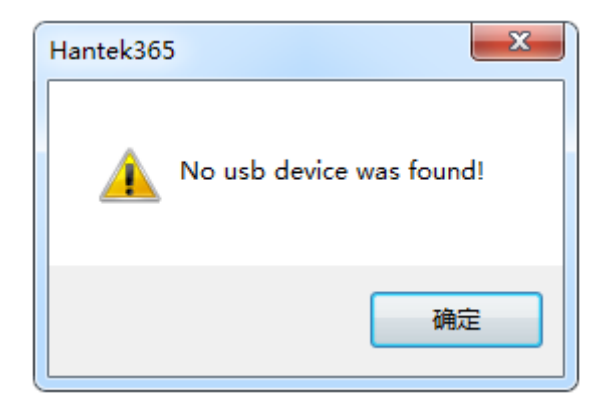

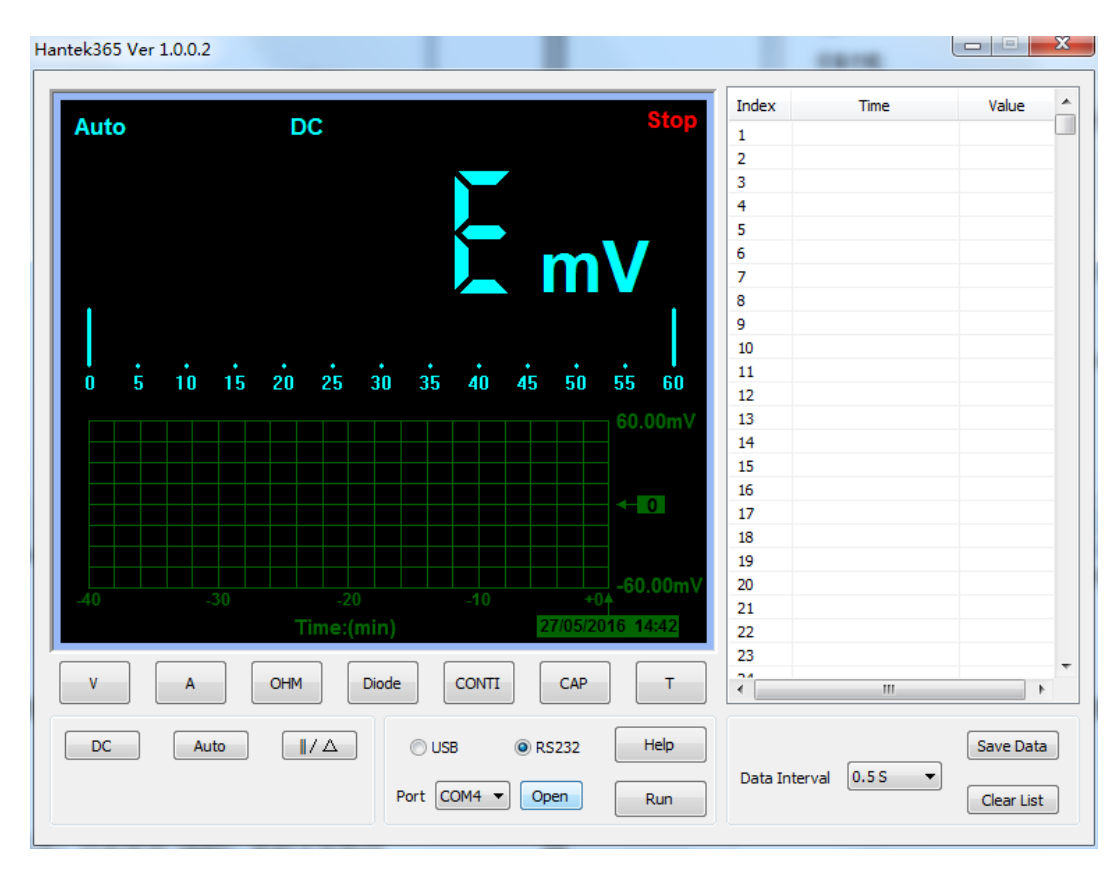

## 第二章 数据记录仪的使用

本章主要介绍了数据记录仪的功能,提供了关于使用菜单及进行基本操作的范例。数据 记录仪使用 4mm 安全香蕉插口输入端,分别是 COM、V/Ω/C、mA、10A 输入端子。

- ◆ 测量直流电压
- ◆ 测量交流电压
- ◆ 测量直流电流
- ◆ 测量交流电流
- ◆ 测量电阻值
- ◆ 测量二极管
- ◆ 通断测试
- ◆ 测量电容
- ◆ 选择自动/手动量程调节
- ◆ 进行相对测量
- ◆ 温度测量

### 2.1 测量直流电压

要测量直流电压,执行下列步骤:

a) 点击'V'键,屏幕上方显示直流。

- b) 将黑色表笔插入COM香蕉插口输入端, 红色表笔插入V/Ω/C香蕉插口输入端, 如图2-1。
- c) 将红色和黑色表笔连接到被测点。屏幕将显示被测点的直流电压值,如图2-2。

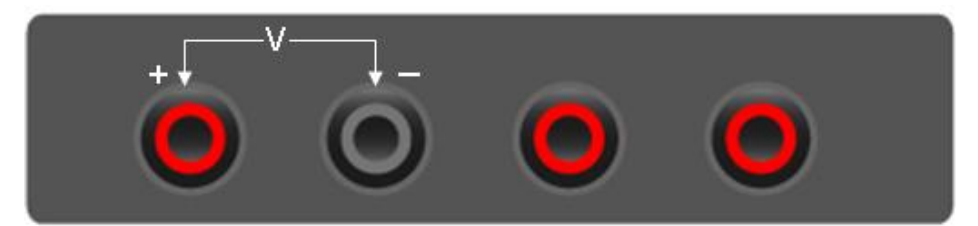

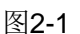

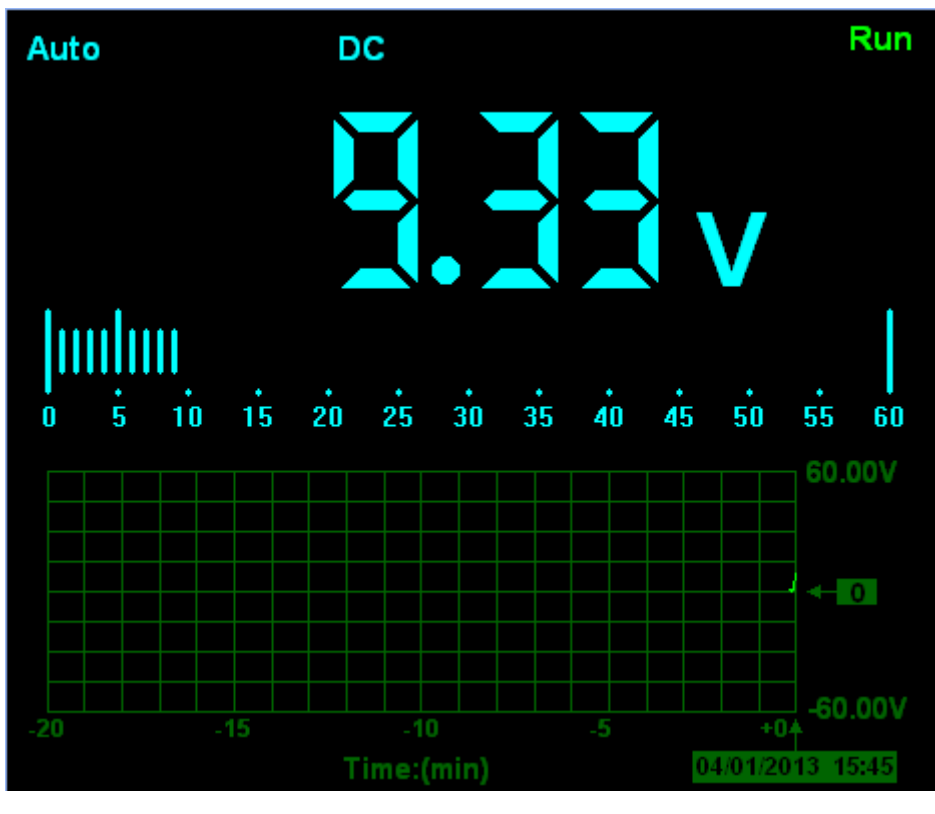

图2-2

### 2.2 测量交流电压

要测量交流电压,执行下列步骤:

a) 点击'V'键, 屏幕上方显示直流。

b) 点击'DC'键, 屏幕上方显示交流。

c) 将黑色表笔插入COM香蕉插口输入端, 红色表笔插入V/Ω/C香蕉插口输入端, 如图2-3。

d) 将红色和黑色表笔连接到被测点,屏幕将显示被测点的交流电压值(如图2-4)。

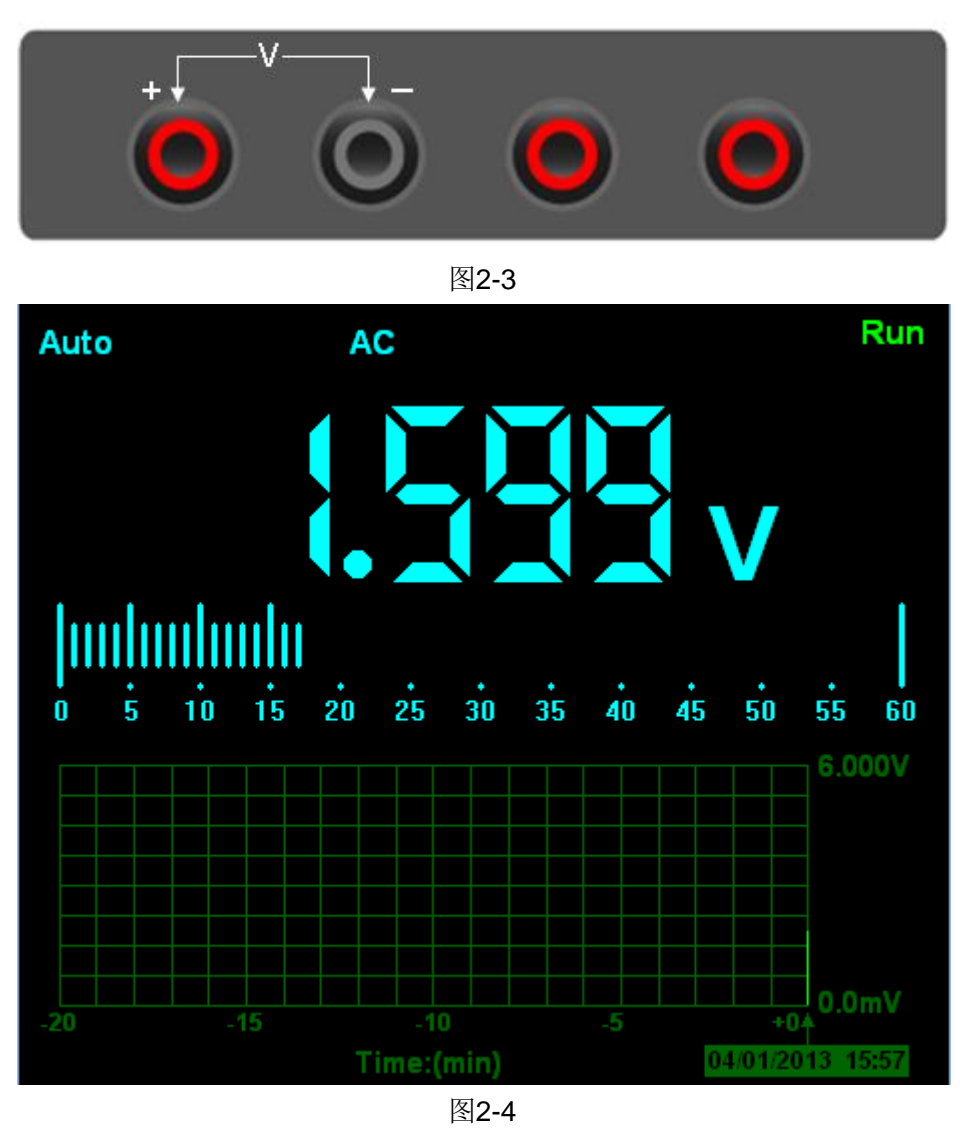

### 2.3 测量直流电流

要测量小于600mA的直流电流,执行下列步骤:

a) 点击 'A'键, 屏幕上方显示直流, 主读数窗口的单位显示为mA, 默认为600mA量程, 按 'mA'键可切换到10A量程。

b) 在600mA量程,将黑色表笔插入COM香蕉插口输入端,红色表笔插入mA香蕉插口输入端,如图2-5。

c) 将红色和黑色表笔连接到被测点,屏幕将显示被测点的直流电流值(如图2-6)。

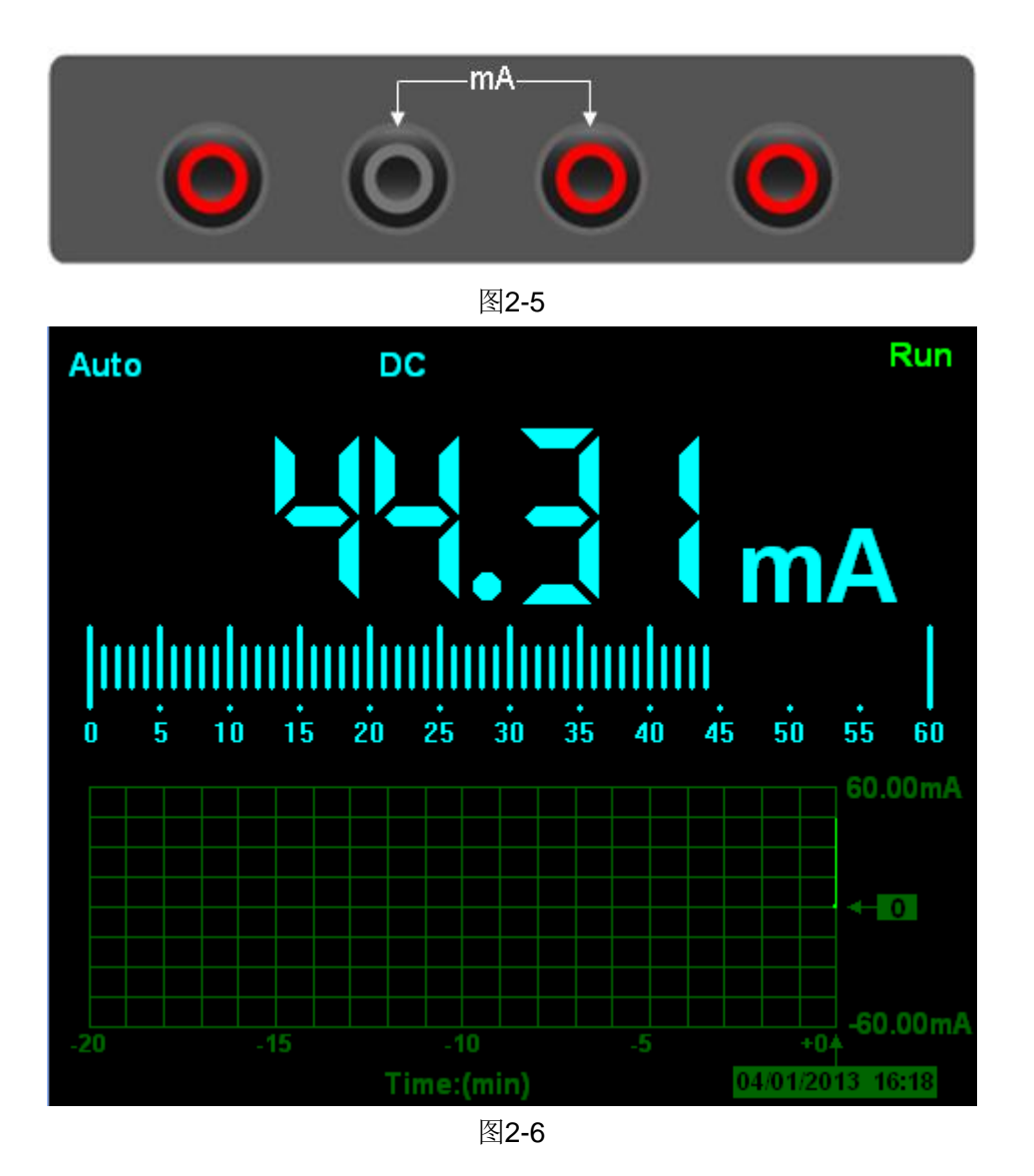

#### 要测量大于600mA的直流电流,执行下列步骤:

- a) 点击'A'键, 屏幕上方显示直流, 主读数窗口的单位显示为mA。
- b) 点击'mA'键,选择10A量程,主读数窗口的单位显示为A。
- c) 将黑色表笔插入COM香蕉插口输入端,红色表笔插入10A香蕉插口输入端,如图2-7。
- d) 将红色和黑色表笔连接到被测点,屏幕将显示被测点的直流电流值(如图2-8)。
- e) 点击'mA'键,量程将返回600mA量程。

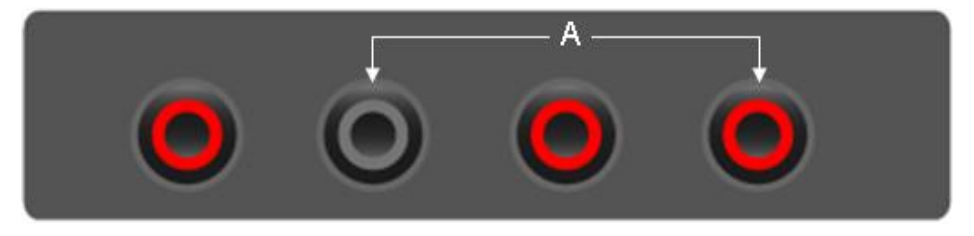

图2-7

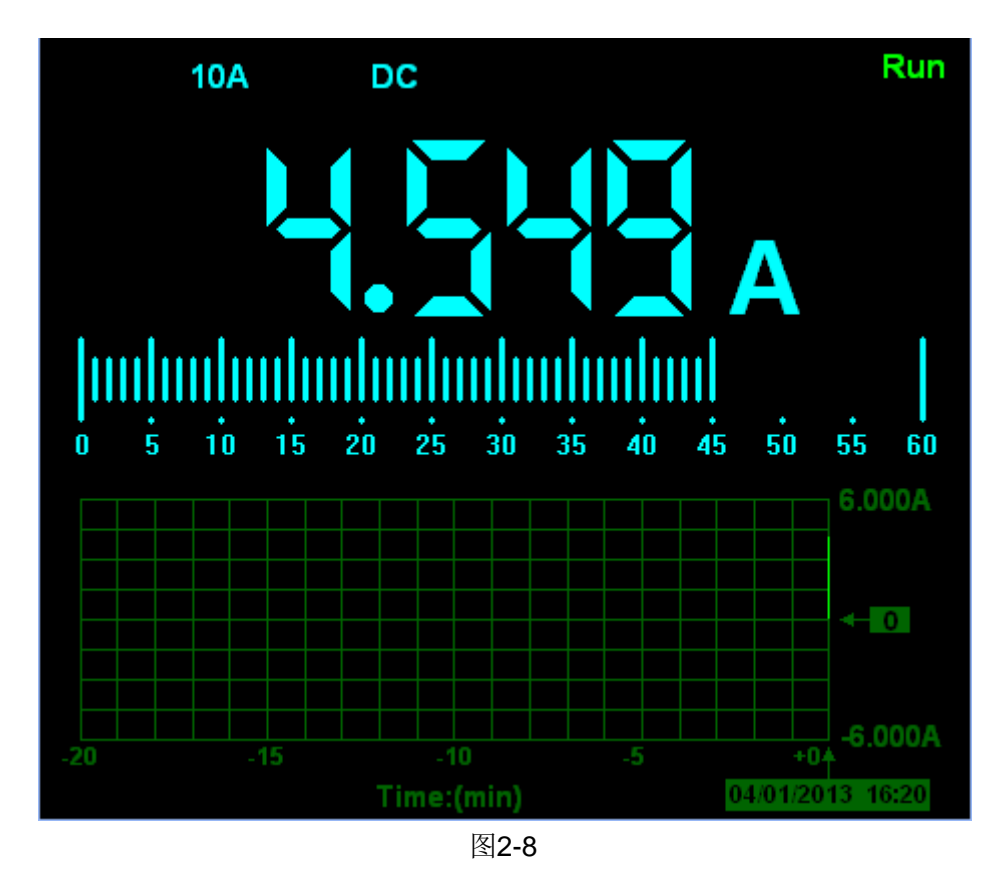

### 2.4 测量交流电流

要测量小于600mA的交流电流,执行下列步骤:

a) 点击 'A'键, 屏幕上方显示直流, 主读数窗口的单位显示为mA, 屏幕下方会显示出mA, 默认为600mA量程, 点击 'mA'键可切换到10A量程。

b) 点击'DC'键,屏幕下方会显示出交流。

c) 将黑色表笔插入COM香蕉插口输入端, 红色表笔插入mA香蕉插口输入端, 如图2-9。

d) 将红色和黑色表笔连接到被测点,屏幕将显示被测点的交流电流值(如图2-10)。

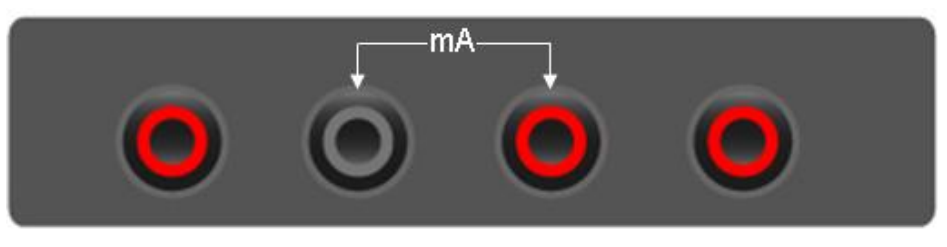

图2-9

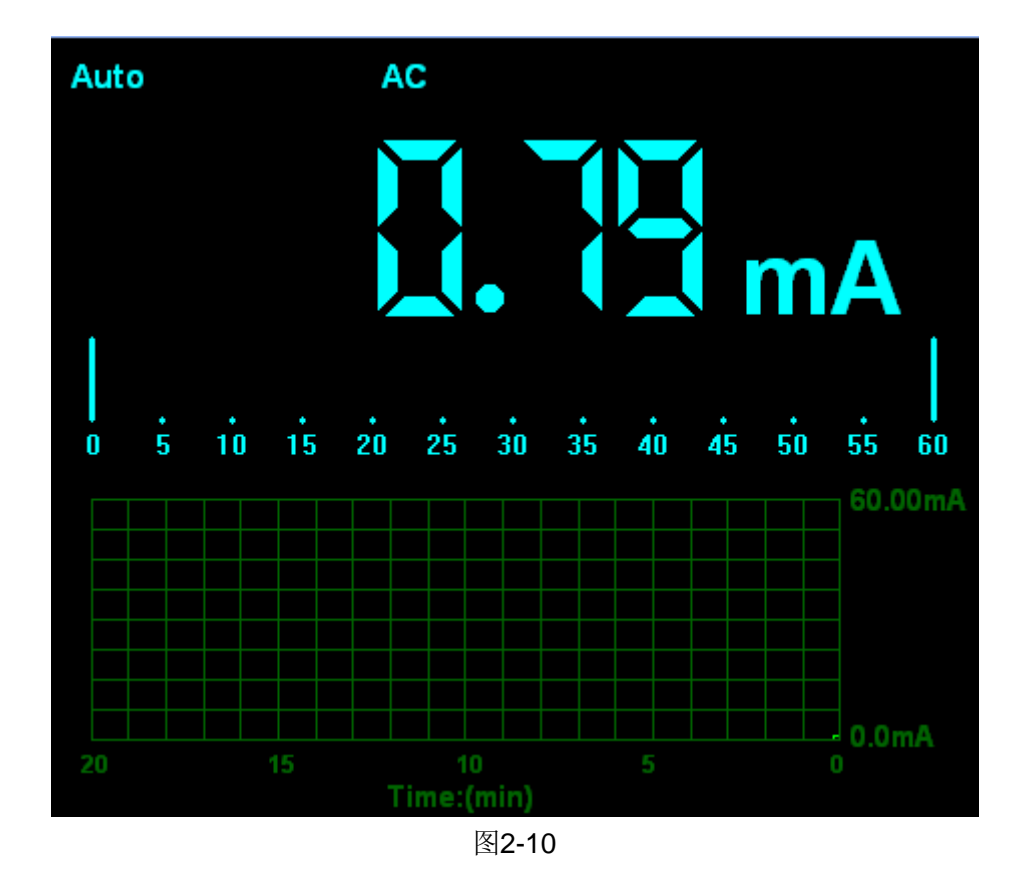

要测量大于600mA的交流电流,执行下列步骤:

a) 点击'A'键, 屏幕上方显示直流, 主读数窗口的单位显示为mA。

b) 点击'mA'键,选择10A量程,主读数窗口的单位显示为A。

c) 点击'DC'键, 屏幕下方会显示出交流。

d) 将黑色表笔插入COM香蕉插口输入端, 红色表笔插入10A香蕉插口输入端, 如图2-11。

e) 将红色和黑色表笔连接到被测点,屏幕将显示被测点的交流电流值(如图2-12)。

f) 点击'A'键,量程将返回600mA量程。

![](_page_21_Picture_9.jpeg)

图2-11

![](_page_22_Figure_1.jpeg)

### 2.5 测量电阻值

要测量电阻,执行下列步骤:

a) 点击 'OHN'键, 屏幕显示电阻测量模式的界面。

b) 将黑色表笔插入COM香蕉插口输入端, 红色表笔插入V/Ω/C香蕉插口输入端, 如图2-13。

c) 将红色和黑色表笔连接到被测电阻器,屏幕将显示被测电阻器的电阻值读数(如图2-14)。

![](_page_22_Picture_7.jpeg)

图2-13

![](_page_23_Figure_1.jpeg)

图2-14

### 2.6 测量二极管

要测量二极管,执行下列步骤:

a) 点击'Diode'键,屏幕上方显示 ——————。

b) 将黑色表笔插入COM香蕉插口输入端, 红色表笔插入V/Ω/C香蕉插口输入端, 如图2-15。 c) 将红色和黑色表笔连接到被测二极管, 屏幕将显示二极管的正向导通电压值读数。 二极管测量显示的单位是V(如图2-16)。

![](_page_23_Picture_7.jpeg)

图2-15

![](_page_24_Figure_1.jpeg)

#### 图2-16

### 2.7 通断测试

要进行通断测试,执行下列步骤:

a) 点击'CONTI'通断键,屏幕上方显示 ·))。

b) 将黑色表笔插入 COM 香蕉插口输入端, 红色表笔插入V/Ω/C香蕉插口输入端, 如图 2-17。

c) 将红色和黑色表笔连接到被测点。如果被测点电阻值小于10Ω, 仪表将发出"滴滴"声音。(如图2-18)

![](_page_24_Picture_8.jpeg)

图2-17

![](_page_25_Figure_1.jpeg)

### 2.8 测量电容

要测量电容,执行下列步骤:

a) 点击'CAP'键,屏幕上方显示 --- 。

b) 将黑色表笔插入 COM 香蕉插口输入端, 红色表笔插入 V/Ω/C 香蕉插口输入端, 如图 2-19。

c) 将红色和黑色表笔连接到被测电容器,屏幕将显示被测电容器的电容值读数(如图2-20)。

![](_page_25_Picture_7.jpeg)

图2-19

![](_page_26_Figure_1.jpeg)

![](_page_26_Figure_2.jpeg)

### 2.10 选择自动/手动量程调节

数据记录仪默认是自动量程模式,可进行手动量程切换。如在电压测量模式下,执行下列步骤:

a) 点击'AUTO' 键, 屏幕左上方显示手动, 进入手动量程模式。

b) 在手动量程模式下,每点击一次Manual下方的档位键就往上跳一档,到最高档后再点击 一次此键则跳至最低档,依次循环。

c) 点击'Manual'键,屏幕左上方显示自动,切换回自动量程模式。

注意: 电容和二极管的测量没有手动量程模式。

### 2.11 进行相对测量

相对测量显示相对于所定义的基准值的当前测量结果。下面的示例说明如何进行相对电阻测量。首先要获得一个基准值:

a) 点击V/A/OHM/CAP键。

b)将黑色表笔插入COM香蕉插口输入端,红色表笔插入 $V/\Omega/C$ 香蕉插口输入端。

c)将红色和黑色表笔连接到被测器件,屏幕将显示被测器件的电压/电流/电阻/电容值读数。

d) 点击 健, 进入相对测量状态, 屏幕上方显示 ||/△, 并在 ||/△旁边显示基准值 (如图2-21)。

![](_page_27_Figure_1.jpeg)

图2-21

### 2.12 温度测量

此系列数据记录仪可以进行温度的测量。

将热电偶的红色探头插入  $V/\Omega/C$  香蕉口,黑色探头插入 mA 香蕉口,如图 2-22:

![](_page_27_Figure_6.jpeg)

图 2-22

将热电偶传感器前面的金属部分与被测物体接触,这时被测物体的温度值就会显示在屏幕上, 如图 2-23,点击 C 键可以切换到华氏温度显示,点击 F 键切换到摄氏温度显示。

![](_page_28_Figure_1.jpeg)

图2-23

# 第三章 附录

附录 A: 指标

- 附录 B: 附件
- 附录 C: 基本保养

## 附录 A: 指标

| 最大分辨率  | 6000 点               |
|--------|----------------------|
| 测量类型   | 电压、电流、电容、电阻、二极管、通断测试 |
| 最大输入电压 | 交流: 600V 直流: 800V    |
| 最大输入电流 | 交流: 10A 直流: 10A      |
| 输入阻抗   | 10ΜΩ                 |

| 量程   |          | 准确度                | 分辨率   |
|------|----------|--------------------|-------|
|      | 60.00mV  |                    | 10uV  |
| 直流电压 | 600.00mV | <b>±1%±1</b> 字     | 100uV |
|      | 6.000V   |                    | 1mV   |
|      | 60.00V   |                    | 10mV  |
|      | 600.0V   |                    | 100mV |
|      | 800V     |                    | 1V    |
|      | 60.00mV  |                    | 10uV  |
|      | 600.0mV  |                    | 100uV |
| 交流电压 | 6.000V   | ±1%±3 字            | 1mV   |
|      | 60.00V   |                    | 10mV  |
|      | 600.0V   |                    | 100mV |
|      | 60.00mA  | ±1.5%±1 字          | 10uA  |
| 直流电流 | 600.0mA  | <b>±1%±1</b> 字     | 100uA |
|      | 6.000A   | - <b>±1.5%±3</b> 字 | 1mA   |
|      | 10.00A   |                    | 10mA  |
|      | 60.00mA  | <b>±1.5%±3</b> 字   | 10uA  |
| 交流电流 | 600.0mA  | <b>±1%±1</b> 字     | 100uA |
|      | 6.000A   |                    | 1mA   |
|      | 10.00A   | <b>±1.5%±3</b> 字   | 10mA  |
|      | 600.0    | <b>±1%±3</b> 字     | 0.1Ω  |
|      | 6.000K   |                    | 1Ω    |
|      | 60.00K   |                    | 10Ω   |

|         | 600.0K             | <b>±1%±1</b> 字   | 100Ω         |
|---------|--------------------|------------------|--------------|
|         | 6.000M             |                  | 1ΚΩ          |
|         | 60.00M             | <b>±1.5%±3</b> 字 | 10ΚΩ         |
| 电容      | 40.00nF            | ±1%±1字           | 10pF         |
|         | 400.0nF            |                  | 100pF        |
|         | 4.000uF            |                  | 1nF          |
|         | 40.00uF            |                  | 10nF         |
|         | 400.0uF            |                  | 100nF        |
|         | 注意:可测量的最小电容为 5nF.  |                  |              |
| 二极管     | 0V~2.0V            |                  |              |
| 通断      | <10Ω               |                  |              |
| 温度      | <b>-200~0</b> ℃    | 2% +-3digit      | 1°C          |
|         | <b>0~100</b> ℃     |                  | <b>0.1</b> ℃ |
|         | <b>100~1000°</b> ℃ |                  | 1°C          |
| <br>区分: |                    |                  |              |

| 型号         | 蓝牙 | 锂电池 | 真有效值测量 | 选配         |
|------------|----|-----|--------|------------|
| Hantek365A | -  | -   | -      |            |
| Hantek365B | -  | -   | 有      |            |
| Hantek365C | 有① | 有   | -      |            |
| Hantek365D | 有① | 有   | 有      |            |
| Hantek365E | 有② | 有   | -      | LICD 蓝豆活配盟 |
| Hantek365F | 有② | 有   | 有      | USD 监力 迫乱奋 |

- 记录仪与 Windows 系统电脑之间通过 USB 蓝牙适配器(仅限带有原生蓝牙模块的笔记本电脑,一般不支持台式电脑),实现蓝牙无线传输。不支持 iPad。
- ② 记录仪与 iPad 之间实现蓝牙无线传输,支持 iPad 第三代及以上版本以及全系列 iPad mini; 记录仪与 Windows 系统电脑之间通过 USB 蓝牙适配器(可选配件),实现蓝牙无线传输。 无论是 Windows 笔记本还是 Windows 台式电脑,如果想通过蓝牙通讯,都需要使用 USB 蓝牙适配器。

### 附录 B: 附件

标配:

- ♦ 一条 USB 线
- ◆ 两条数据记录仪表笔
- ♦ 一个 CD 光盘
- ◆ 一条温度探头

选配(只限 Hantek365E 和 Hantek365F):

◆ USB 蓝牙适配器(通过此设备,可以实现 windows 系统电脑与设备之间的蓝牙连接)

### 附录 C: 基本保养

#### 日常保养

请勿把仪器存储或放置潮湿或长时间受阳光照射的地方。

注意:请勿让喷雾剂,液体或溶剂沾到仪器或表笔上,以免损坏仪器或表笔。

#### 清洁

根据操作情况经常对仪器和表笔进行检查。按照下列步骤清洁仪器外表面:

- 1. 使用质地柔软的抹布清除仪器和表笔外部的灰尘。
- 2. 使用一块用水浸湿的软布清洁仪器,注意断开连接。

#### 警告:

为避免损坏仪器或数据记录仪表笔的表面,请勿使用任何腐蚀性试剂或化学清洁剂。